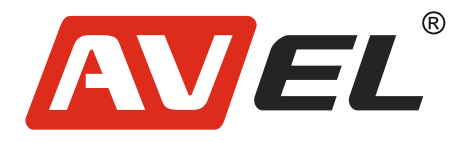

## Парковочный монитор с квадратором 9" для грузовиков и автобусов AVS0904BM (AHD)

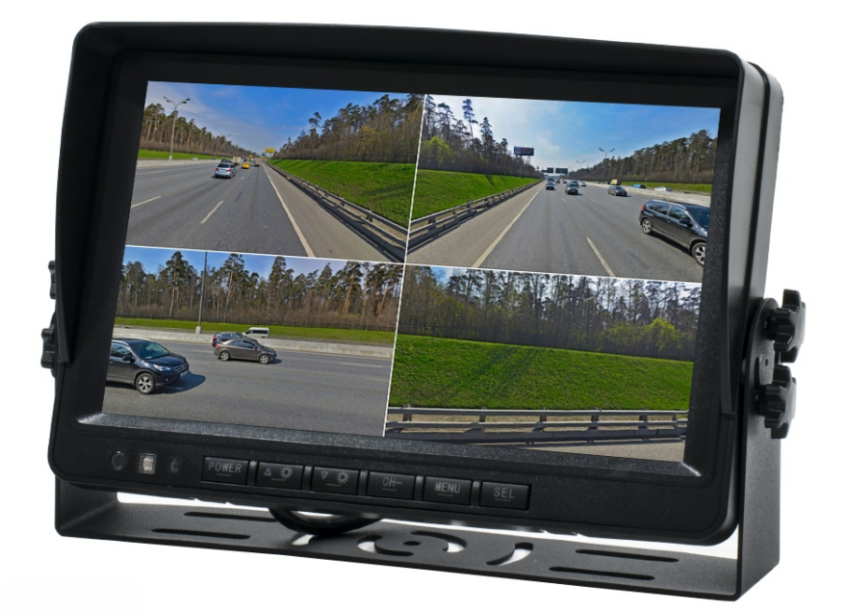

Страна-производитель: Китай Изготовитель: AVIS ELECTRONICS OVERSEAS LIMITED Юридический адрес изготовителя: 506-507А, HuiGu ChuangXin Technology park, JingBei road, Shiyan town ,Baoan district, Shenzhen, Guangdong, China, 518108 Импортер: ООО «Авис электроникс» Юридический адрес импортера: 125167, г. Москва, Планетная ул., д. 11, пом. 12/11 PM-2

EHC

## 1. Функции клавиш передней панели

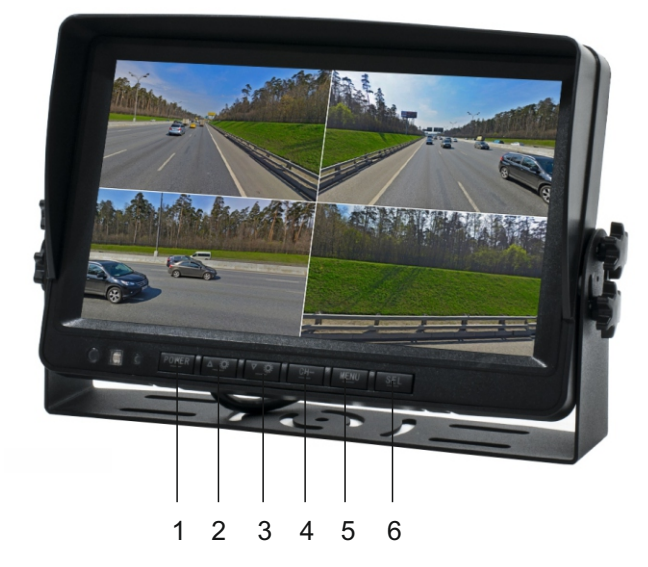

- 1. Кнопка питания
- 2. Уменьшение параметра
- 3. Увеличение параметра
- 4. Настройка вывода изображения
- 5. Меню
- 6. Поворот изображения

## 2. Схема подключения

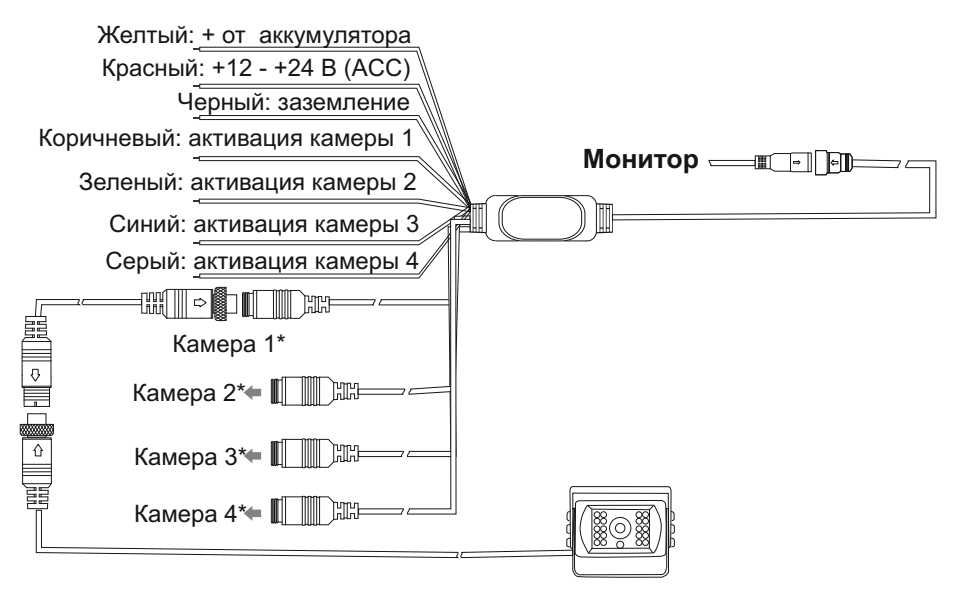

\* Монитор поддерживает только камеры с сенсором АНД

## 3. Настройки устройства

Нажмите кнопку LOGIN для перехода в главное меню настроек.

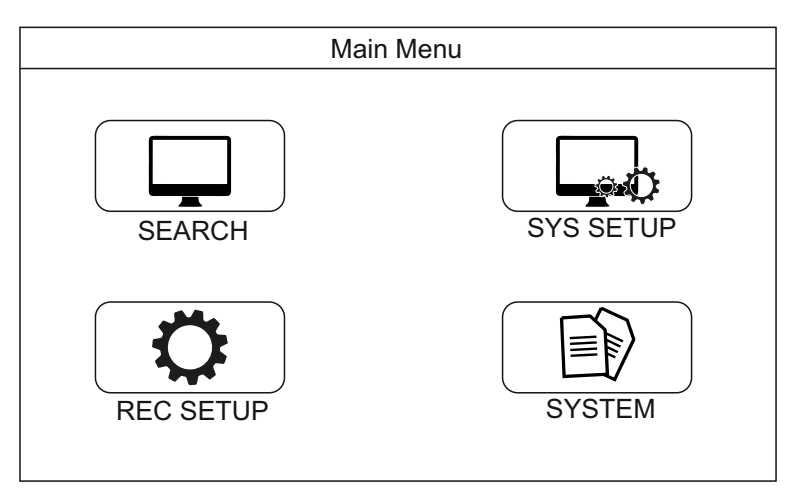

**3.1 Для просмотра отснятых файлов** перейдите в пункт SEARCH. Далее зайдите в раздел RECORD. Выберите необходимую дату и нажмите кнопку SEARCH.

| Video Search                                                                                                    |                                                                                                    |  |
|----------------------------------------------------------------------------------------------------|----------------------------------------------------------------------------------------------------|--|
| 2019-10   S M T W T F S   1 2 3 4 5   6 7 8 9 10 11 12   13141516171819   20212223242526   2728293031   1 1 1 1 1 1 1 1 1 1 1 1 1 1 1 1 1 1 1 | Date: 2019/10/01<br>Start Time: 00:00:00<br>End Time: 23:59:59<br>Video Type: REC-ALL <b>v</b><br>Disc Type: MAIN <b>v</b><br>SHOW SEARCH |  |

Выберите нужный файл для просмотра. Для сохранения файлов и дальнейшего просмотра на ПК, подключите USB носитель к устройству. Отметьте нужные файлы и нажмите EXPORT.

**3.2 Для настройки языка** перейдите в пункт SYS SETUP в главном меню. Далее перейдите в пункт TERMINAL.

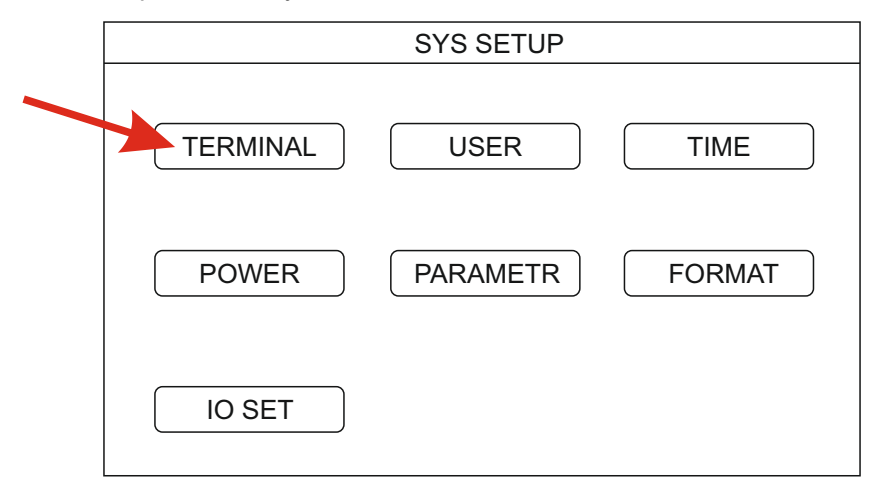

В открывшемся меню выберите язык и нажмите кнопку SAVE.

| Video Search                                             |                                                                  |  |
|----------------------------------------------------------|------------------------------------------------------------------|--|
| Dev ID:<br>Plate NO:<br>State:<br>Language:<br>GuiAlpha: | Date:   Start Time:   End Time:   ENGLISH v   Video Type:   0% v |  |
|                                                          | SAVE                                                             |  |

**3.3 Для установки времени и даты** перейдите в пункт SYS SETUP в главном меню. Далее перейдите в пункт TIME.

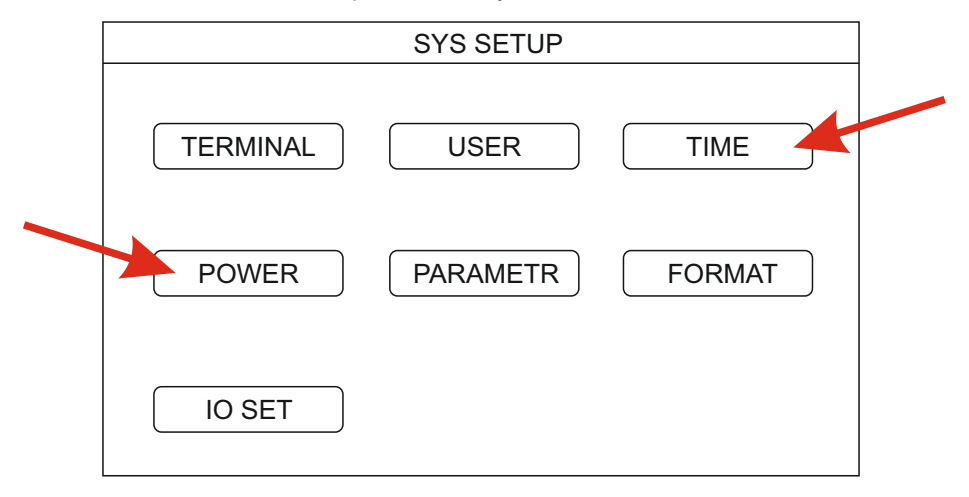

В открывшемся окне установите дату и время. (Синхронизация времени и даты в данном устройстве не поддерживается).

**3.4 Для настройки автоматического включения устройства** перейдите в пункт SYS SETUP в главном меню. Далее перейдите в вкладку POWER.

| Power Management                                                                                                    |  |
|----------------------------------------------------------------------------------------------------|--|
| Power Mode: ACC V Auto Reboot: OFF V   Delay off: 30 Reboot Time: 00:00:00   PowerOff: 23:59:59 RecDelay: 30   Record: CH1 CH2 CH3 CH4   V V V REBOOT SAVE |  |

В открывшемся окне Вы можете настроить автоматическое включение устройства при включении зажигания, а также в определенное время. Также можно выбрать камеры с которых будет вестись запись.

**3.5 Для форматирования карты памяти** перейдите в пункт SYS SETUP в главном меню. Далее перейдите в пункт FORMAT. После установки новой карты памяти ее необходимо отформатировать. Монитор форматирует карту памяти в защищенный формат не доступный к просмотру на ПК.

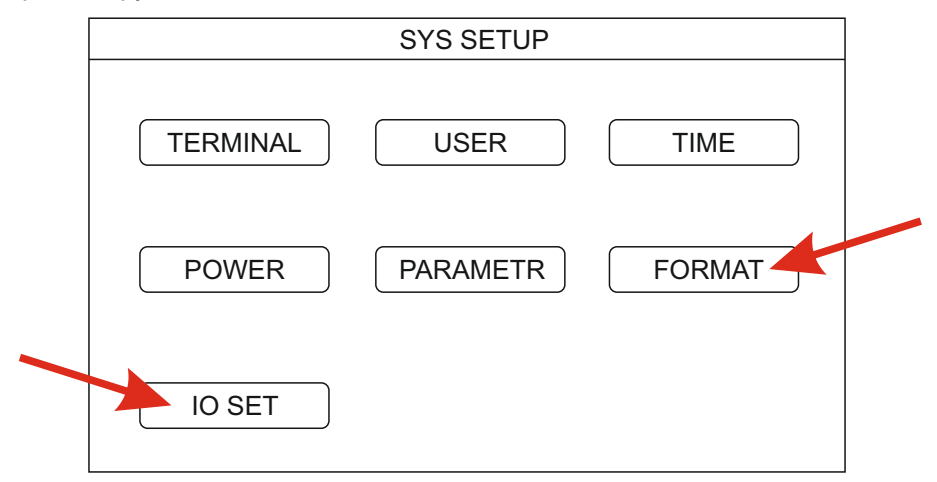

**3.6 Для настройки типа камеры** (*Передня, задняя, боковая и т.д*), перейдите в пункт IO SET.

**3.7 Если изображение с камеры отсутствует**, необходимо настроить характеристики камеры (*Систему цветности, разрешение, тип сенсора и т.д*). Для этого перейдите в пункт REC SETUP в главном меню. Далее перейдите в пункт RECORD.

| Power Management                                                                |                                                                                                    |  |
|---------------------------------------------------------------------------------|----------------------------------------------------------------------------------------------------|--|
| TV System: N<br>Camera Type:4.<br>Resolution: 1(<br>View Mode: N<br>View Chn: C | ITSC V Record Mode: Auto V   X720P V HD Type: AHD V   024x768 V Mode 1 V Image: CH3 CH4 Image: CH3 CH4   V V V V |  |
| SAVE                                                                            |                                                                                                    |  |
|                                                                                 |                                                                                                    |  |

\*Настройка параметров связанных с подключением к сети интернет и GPS не поддерживаются в данной модели устройства.